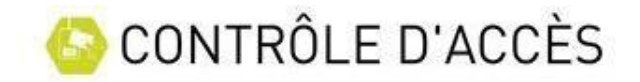

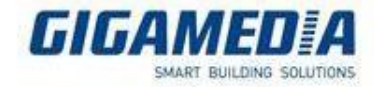

## Les groupes d'accès

Les groupes d'accès ont pour but d'appliquer une même politique d'accès à un ensemble de personne.

Chaque modification des paramètres sur un groupe affectera l'ensemble des utilisateurs faisant parti de ce groupe.

Création d'un groupe

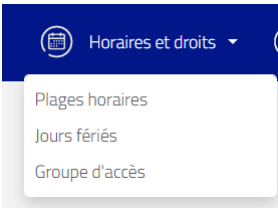

pour créer un groupe

Cliquer sur horaires et droits  $\rightarrow$  Groupe d'accès

Il est possible de créer jusqu'a 1024 groupes différents

| Groupe 1  |  |  |  |  |
|-----------|--|--|--|--|
| Groupe 2  |  |  |  |  |
| Groupe 3  |  |  |  |  |
| Groupe 4  |  |  |  |  |
| Groupe 5  |  |  |  |  |
| Groupe 6  |  |  |  |  |
| Groupe 7  |  |  |  |  |
| Groupe 8  |  |  |  |  |
| Groupe 9  |  |  |  |  |
| Groupe 10 |  |  |  |  |

Cliquer sur un groupe pour le modifier

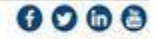

| CONITRÔLE D'ACCÈS<br>Renommer le groupe                                              | <b>GIGAM</b><br>SMART BUI                                                                                                    |      |
|--------------------------------------------------------------------------------------|----------------------------------------------------------------------------------------------------|------|
|                                                                                      | Interdire un groupe temporairement                                                                                                    |      |
| Atelier  Informations Autorisations                                                  | Valider 🕑 Retour                                                                                                    | ır 🔶 |
| Utiliser la temporisation du lecteur : Oui  Non Temporisation :  S (zéro : Bistable) |                                                                                                    |      |
| Maximum : 0                                                                          |                                                                                                    |      |
|                                                                                      |                                                                                                    |      |
|                                                                                      | Limiter le nombre de personne d'un<br>même groupe. Nécessite un<br>comptage des utilisateurs et la mise<br>en place d'un comptage en<br>entrée/sortie sur les accès. |      |

## Autorisations

Sur chacun des lecteurs, vous pouvez une politique d'accès sur chacun des lecteurs de l'installation : Accès interdit, Accès permanent, accès sur plage horaire. Si vous souhiatez définir un accès sur plage horaire, il faut au préalable définir des plages horaires dans le menu Horaires et droits → Plages horaires

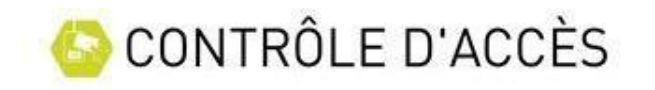

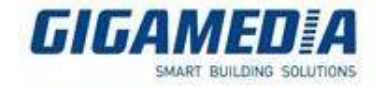

| Atelier         Valide   |                                   |  |  |  |  |
|--------------------------|-----------------------------------|--|--|--|--|
| formations Autorisations |                                   |  |  |  |  |
| Lecteurs                 | Autorisations                     |  |  |  |  |
| Lecteur 1                | Accès permanent 🗸                 |  |  |  |  |
| Lecteur 2                | Accès interdit<br>Accès permanent |  |  |  |  |
|                          | équipe de jour                    |  |  |  |  |
|                          | Plage 2                           |  |  |  |  |
|                          | Plage 3                           |  |  |  |  |
|                          | Plage 4                           |  |  |  |  |
|                          | Plage 5                           |  |  |  |  |
|                          | Plage 6                           |  |  |  |  |
|                          | Plage 7                           |  |  |  |  |
|                          | Plage 8                           |  |  |  |  |
|                          | Diago 0                           |  |  |  |  |

Une fois la configuration terminer Cliquer sur centrale

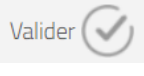

pour enregistrer la configuration dans la